February, 2017

## **Creating a Volunteer Screening Invoice**

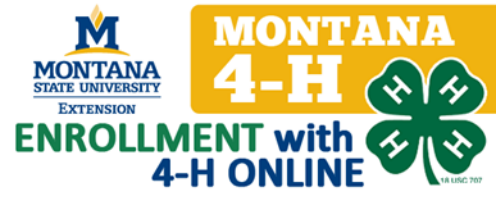

- 1. After you have enrolled a batch of new volunteers, select the "Payments" option on the top toolbar.
- 2. To add a new payment, select "Add Payment".

| ontana 4-H Youth   | Development Demo | - Cody Stone (County   | )           |                        |                                  |                |              |                     | Home   4 Stat         | e   🕩 Logou          |
|--------------------|------------------|------------------------|-------------|------------------------|----------------------------------|----------------|--------------|---------------------|-----------------------|----------------------|
| Enrollme           | nt Events        | Connect                | Finances    | Data                   |                                  |                |              |                     |                       |                      |
| Search My A<br>Das | ccount Options   | Confirm<br>Members Sch | nools Clubs | s Uiterature<br>Orders | Project<br>Aliases<br>Enrollment | tivities Award | Groups       | Group<br>Enrollment | Payments<br>Screening | Reports<br>Reporting |
|                    |                  |                        | V           | OLUNTEER SCREE         | NING PAYMENT L                   | IST            |              |                     |                       |                      |
| id                 |                  | Transaction Date       | Bill Number | Amount                 | Balance                          | Method         | Check Number | Payment Recei       | ved E                 | dit                  |
| 256                |                  | October 12, 2016       | 256         | 150.00                 | 150.00                           | 4H Check       | 1234         | No                  | Ec                    | lit 🧷                |
| 257                |                  | October 12, 2016       | 257         | 30.00                  | 0.00                             | 4H Check       | 987          | Yes                 | Ec                    | lit 🧷                |

3. You will see a list of all of the volunteer screening forms that you have submitted and the status of the submissions. A payment fee of \$30/applicant is required for all NEW volunteer applicants.

4. Enter the check number that you will be using. If check number is unknown, enter TBD,

| ۱ | 5. | Check all o                               | f the volu  | unteers w          | ho will be                     | e include             | ed in thi            | is invo            | oice.                  |          |          |                     |            |         |
|---|----|-------------------------------------------|-------------|--------------------|--------------------------------|-----------------------|----------------------|--------------------|------------------------|----------|----------|---------------------|------------|---------|
|   | 6. | Click "Save                               | Paymen      | t"                 |                                |                       |                      |                    |                        |          |          |                     |            |         |
| I |    | Enrollment                                | Events      | Connect            | Finances                       | Data                  |                      |                    |                        |          |          |                     |            |         |
|   |    | Search My Accou                           | ont Options | Confirm<br>Members | Schools                        | Clubs Clubs O         | erature F<br>rders J | Project<br>Aliases | <b>W</b><br>Activities | Awards   | Groups   | Group<br>Enrollment | Payments   | Reports |
|   |    | Dashbuah                                  | u           |                    |                                |                       |                      | roinnenc           |                        |          | Quick Re | eports              | Screening  |         |
|   |    | Payment Date 10/17/<br>Payment Total 0.00 | 2016        | dhe<br>Amour       | ck Number<br>It Per Form 30.00 | I                     |                      |                    |                        | C        | heck All | Uncheck All         | Save Pay   | ment    |
|   |    |                                           |             |                    |                                | SUBMITTED V           | OLUNTEER S           | SCREENIN           | G FORMS                |          |          |                     |            | N       |
|   |    | Nam                                       | ie 🔺        | Year               | Scr                            | reening Status        |                      | Membe              | ership ID              |          | Address  |                     | Phone Numb | er      |
|   | 1  | 4HOnline, Adu                             | lts         | 2016-2017          | Pending                        | $\mathbf{\mathbf{N}}$ |                      |                    |                        | 36 Richn | nond Ave | 555                 | 555-5555   |         |
|   |    |                                           |             |                    |                                |                       | Save Payn            | nent               | )                      |          |          |                     |            |         |

8. After all of your payments are saved, you need to print an invoice to send with your payment. To do this, in your payment list, click "Edit" next to the payment that you wish to print an invoice for.

| ontana 4-H | Youth Develop | ment Demo-      | Cody Stone (County     | 0           |                      |                      |          |              |                     | 🕷 Home   🕴 St | ate   🕞 Logou |
|------------|---------------|-----------------|------------------------|-------------|----------------------|----------------------|----------|--------------|---------------------|---------------|---------------|
| Enr        | ollment       | Events          | Connect                | Finances    | Data                 |                      |          |              |                     |               |               |
| Search     | My Account    | <b>O</b> ptions | Confirm<br>Members Sch | nools Clubs | Literature<br>Orders | Project A<br>Aliases | V Awar   | rds Groups   | Group<br>Enroliment | Payments      | Reports       |
|            | Dashboard     |                 |                        |             |                      | Enrollment           |          |              |                     | Screening     | Reporting     |
| Add Payr   | ment          |                 |                        |             |                      |                      |          |              |                     |               |               |
|            |               |                 |                        |             |                      |                      |          |              |                     |               |               |
|            |               |                 |                        | V           |                      |                      | IST      |              |                     |               | (R)           |
|            |               |                 |                        | V           | DEUNTEER SCREEN      |                      | 131      |              |                     |               | 맨             |
|            | id            | *               | Transaction Date       | Bill Number | Amount               | Balance              | Method   | Check Number | Payment Read        | vived         | Edit          |
| 256        |               |                 | October 12, 2016       | 256         | 150.00               | 60.00                | 4H Check | 1234         | No                  |               | Edit 🧷        |
| 257        |               |                 | October 12, 2016       | 257         | 30.00                | 0.00                 | 4H Check | 987          | Yes                 |               | Edit 🧷        |
| 258        |               |                 | October 12, 2016       | 258         | 30.00                | 12.00                | 4H Check | RE-ENROLL    | No                  |               | Edit 🧷        |

9. Under Quick Reports, select "County-Volunteer Screening Invoice".

| Search My Aco<br>Dashbu                                         | ount C  | Options               | Confirm<br>Members | Schools                                                  | Clubs                                                        | Literature<br>Orders | Project<br>Aliases<br>Enrollment | Activities            | Avards                        | Groups                                                                  | Group<br>Enrollment | Payments<br>Screening                                   | Reports<br>Reporting |
|-----------------------------------------------------------------|---------|-----------------------|--------------------|----------------------------------------------------------|--------------------------------------------------------------|----------------------|----------------------------------|-----------------------|-------------------------------|-------------------------------------------------------------------------|---------------------|---------------------------------------------------------|----------------------|
|                                                                 |         |                       |                    |                                                          |                                                              |                      |                                  |                       |                               | Quick R                                                                 | eports<br>Count     | y - Volunteer S                                         | creening Inv         |
| Payment Date 10/                                                | 17/2016 |                       | Check              | Number 1234                                              |                                                              |                      |                                  |                       |                               | Sa                                                                      | ve Payment          | Delete P                                                | ayment               |
|                                                                 |         |                       |                    |                                                          |                                                              |                      |                                  |                       |                               |                                                                         |                     |                                                         |                      |
| Payment Total  150                                              | .00     |                       |                    |                                                          |                                                              |                      |                                  |                       |                               |                                                                         |                     |                                                         |                      |
| Payment   otal  150                                             | .00     |                       |                    |                                                          | SELECTE                                                      | D VOLUNTEE           | R SCREENING                      | G FORMS               |                               |                                                                         |                     |                                                         |                      |
| Payment   otal  150                                             | .00     | Form N                | lumber             | Year                                                     | SELECTE                                                      | D VOLUNTEER          | R SCREENING                      | G FORMS<br>Membership | ID                            | Addre                                                                   | 38                  | Phone N                                                 | umber                |
| Name<br>Brown, Red                                              | .00     | Form N                | lumber             | Year<br>2016-2017                                        | SELECTE<br>Scree<br>Pending                                  | D VOLUNTEER          | R SCREENING                      | G FORMS<br>Membership | ID 12                         | Addre:<br>34 Cow Pie Lar                                                | 38                  | Phone N<br>406-000-0000                                 | umber                |
| Name<br>Brown, Red<br>Bunn, Boy                                 | .00     | Form N<br>4           | lumber             | Year<br>2016-2017<br>2016-2017                           | SELECTE<br>Scree<br>Pending<br>Pending                       | D VOLUNTEEF          | R SCREENING                      | G FORMS<br>Membership | ID 12<br>21                   | Addre:<br>34 Cow Pie Lar<br>0 Taylor Hall                               | 35<br>Ie            | Phone N<br>406-000-0000<br>406-994-3501                 | umber                |
| Name<br>Brown, Red<br>Bunn, Boy<br>Doe, Tom                     | .00     | Form N<br>4<br>5      | lumber             | Year<br>2016-2017<br>2016-2017<br>2016-2017              | SELECTE<br>Scree<br>Pending<br>Pending<br>Pending            | D VOLUNTEE!          | R SCREENING                      | G FORMS<br>Membership | ID 12<br>12<br>21<br>Po       | Addre:<br>34 Cow Pie Lar<br>0 Taylor Hall<br>Box 173580                 | 35<br>IC            | Phone N<br>406-000-0000<br>406-994-3501<br>406-994-3099 | <u>확</u> ]<br>umber  |
| Name<br>Brown, Red<br>Bunn, Boy<br>Doe, Tom<br>Haraldson, Torie | .00     | Form N<br>4<br>5<br>3 | lumber             | Year<br>2016-2017<br>2016-2017<br>2016-2017<br>2016-2017 | SELECTE<br>Scree<br>Pending<br>Pending<br>Pending<br>Pending | D VOLUNTEER          | R SCREENING                      | G FORMS<br>Membership | ID 12<br>12<br>21<br>Po<br>11 | Addre:<br>34 Cow Pie Lar<br>0 Taylor Hall<br>Box 173580<br>1 1st Street | ss<br>ie            | Phone N<br>406-000-0000<br>406-994-3099<br>406-999-9999 | umber                |

10. Print a copy of the invoice to send with your payment to:

## Montana 4-H Center for Youth Development PO Box 173580 Bozeman, MT 59717

Payment is due within 30 days of enter a volunteer into Verified Volunteers. Outstanding payments may result in a restriction being placed on certifying volunteers in your county (until paid in full), or a late fee.